# SPA100系列的時間設定

# 目標

網路時間協定(NTP)通過Internet同步網路裝置的時鐘。本文說明了如何在SPA122 VoIP裝置 上配置時間設定。使用者可以設定自己的時區、本地時間和本地日期,也可以使用網路時間協 定(NTP)伺服器進行配置。

# 適用裝置

·SPA100系列

## 軟體版本

·v1.1.0

# 時間設定

### 手動設定時間

步驟1.登入到Web配置實用程式,然後選擇**Network Setup > Basic Setup > Time Settings**。 將開啟*時間設定*頁面:

| Time Settings |                                          |                                               |  |  |  |  |  |
|---------------|------------------------------------------|-----------------------------------------------|--|--|--|--|--|
|               | Oser Manual                              |                                               |  |  |  |  |  |
|               | Date:                                    | 1970 / 1 💌 / 1 💌 (Year/Month/Day)             |  |  |  |  |  |
|               | Time:                                    | 0 💌 : 2 💌 : 29 💌 (Hour:Min:Sec)               |  |  |  |  |  |
| l             | © Time Zone                              |                                               |  |  |  |  |  |
| L             | (GMT-08:00) Pacific Time (USA & Canada)  |                                               |  |  |  |  |  |
|               | Adjust Clock for Daylight Saving Changes |                                               |  |  |  |  |  |
|               | Time Server Address:                     | Auto  Auto Auto Auto Auto Auto Auto Auto Auto |  |  |  |  |  |
| L             | Resync Timer:                            | 3600 seconds                                  |  |  |  |  |  |
|               | Auto Recovery After Reboot               |                                               |  |  |  |  |  |
|               | Submit Cancel                            |                                               |  |  |  |  |  |

步驟2.按一下User Manual單選按鈕以手動輸入當前日期和時間。

步驟3.在「日期」欄位中輸入當前年份,然後從「月」和「日」下拉選單中選擇所需值。

步驟4.分別從「時間」下拉選單中選擇適當的「小時」、「分鐘」和「秒」值。

步驟5.按一下「Submit」。配置更改並更新裝置。

#### 自動設定時間

步驟1.登入到Web配置實用程式,然後選擇**Network Setup > Basic Setup > Time Settings**。 將開啟*時間設定*頁面:

| Time Settings                                                                                                    |                                                                           |  |  |  |  |  |  |
|----------------------------------------------------------------------------------------------------|---------------------------------------------------------------------------|--|--|--|--|--|--|
| 🛇 User Manual                                                                                                    |                                                                           |  |  |  |  |  |  |
| Date:                                                                                                    | 1970 / 1 - / 1 - (Year/Month/Day)                                         |  |  |  |  |  |  |
| Time: 0 💌 : 2 💌 : 29 💌 (Hour:Min:Sec)                                                                                                    |                                                                           |  |  |  |  |  |  |
| <ul> <li>Time Zone</li> <li>(GMT-08:00) Pacific Time (</li> <li>Adjust Clock for Daylight</li> <li>Time Server Address:</li> <li>Resync Timer:</li> </ul> | USA & Canada)  t Saving Changes  Auto  (NTP Server Address)  2400 seconds |  |  |  |  |  |  |
| Auto Recovery After Reboot:                                                                                                    |                                                                           |  |  |  |  |  |  |
| Submit Cancel                                                                                                    |                                                                           |  |  |  |  |  |  |

步驟2.按一下Time Zone單選按鈕,並從Time Zone下拉選單中選擇合適的時區。

步驟3.如果要啟用夏令時,請選中**調整夏令時更改時鐘**覈取方塊。如果要禁用夏令時,請取消 選中此選項。

|   | Time Zone                                |          |              |                      |  |  |
|---|------------------------------------------|----------|--------------|----------------------|--|--|
|   | (GMT-08:00) Pacific Time (USA & Canada)  |          |              |                      |  |  |
|   | Adjust Clock for Daylight Saving Changes |          |              |                      |  |  |
| ( | Time Server Address:                     | Manual 💌 | 64.90.182.55 | (NTP Server Address) |  |  |
|   | Resync Timer:                            | 2400     | seconds      |                      |  |  |
|   | Auto Recovery After Reboot:              |          |              |                      |  |  |

步驟4.從Time Server Address欄位為裝置選擇時間伺服器的IP地址設定。可能的選項包括:

·自動 — 網路時間協定(NTP)伺服器自動分配給裝置。這是預設設定。

·手動 — 如果管理員想要手動指定NTP伺服器,請從時間伺服器地址中選擇手動,並輸入

NTP伺服器的IP地址。

步驟5.在「重新同步計時器」欄位中輸入間隔值(以秒為單位)。此計時器控制裝置與NTP伺服器重新同步的頻率。預設設定為3600秒。

步驟6.(可選)選中Auto Recovery After Reboot選項以允許裝置在系統重新啟動後自動重新 連線到時間伺服器。

步驟7.按一下「Submit」。配置更改並更新裝置。